### **Optical Character Recognition**

# **Getting Started**

 Issue
 01

 Date
 2024-09-06

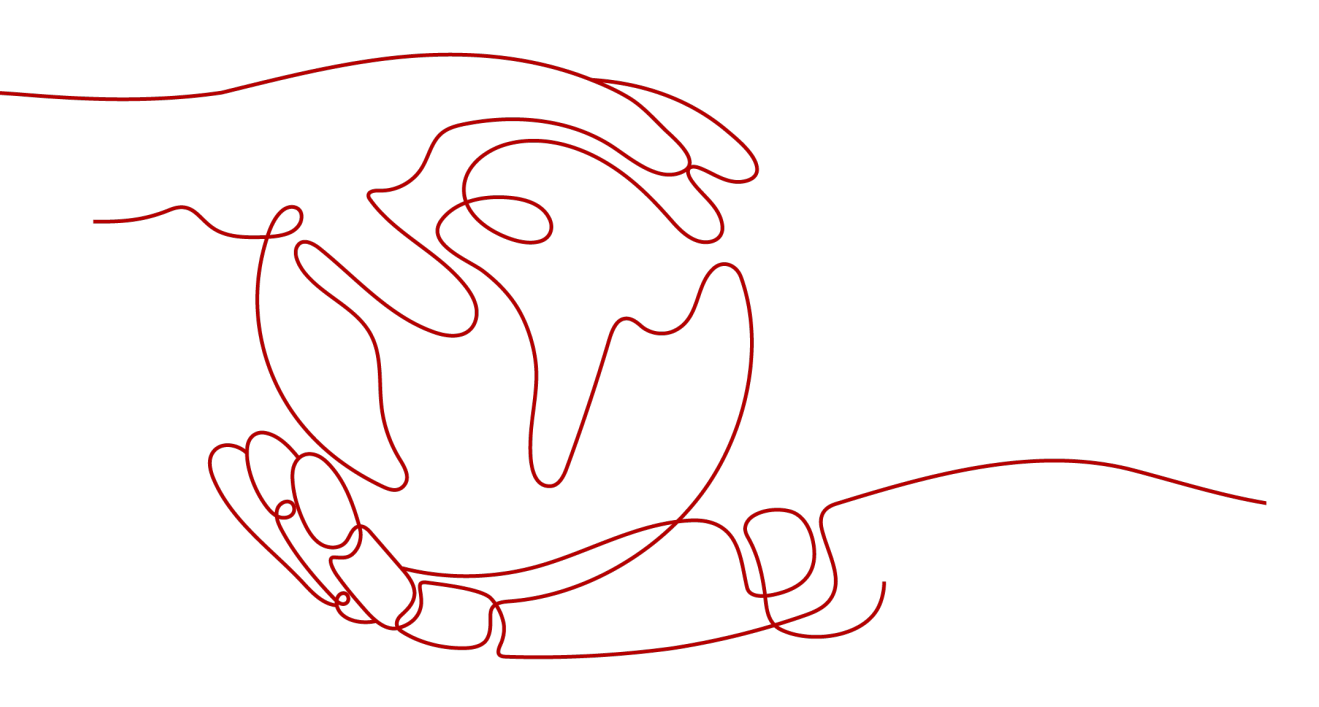

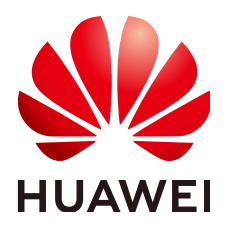

### Copyright © Huawei Technologies Co., Ltd. 2024. All rights reserved.

No part of this document may be reproduced or transmitted in any form or by any means without prior written consent of Huawei Technologies Co., Ltd.

### **Trademarks and Permissions**

NUAWEI and other Huawei trademarks are trademarks of Huawei Technologies Co., Ltd. All other trademarks and trade names mentioned in this document are the property of their respective holders.

### Notice

The purchased products, services and features are stipulated by the contract made between Huawei and the customer. All or part of the products, services and features described in this document may not be within the purchase scope or the usage scope. Unless otherwise specified in the contract, all statements, information, and recommendations in this document are provided "AS IS" without warranties, guarantees or representations of any kind, either express or implied.

The information in this document is subject to change without notice. Every effort has been made in the preparation of this document to ensure accuracy of the contents, but all statements, information, and recommendations in this document do not constitute a warranty of any kind, express or implied.

### Huawei Technologies Co., Ltd.

- Address: Huawei Industrial Base Bantian, Longgang Shenzhen 518129 People's Republic of China Website: https://www.huawei.com
- Email: <u>support@huawei.com</u>

## **Security Declaration**

### Vulnerability

Huawei's regulations on product vulnerability management are subject to the *Vul. Response Process.* For details about this process, visit the following web page:

https://www.huawei.com/en/psirt/vul-response-process

For vulnerability information, enterprise customers can visit the following web page: <u>https://securitybulletin.huawei.com/enterprise/en/security-advisory</u>

# **Contents**

| 1 Introduction to OCR                   | .1 |
|-----------------------------------------|----|
| 2 Calling the Passport OCR API          | 2  |
| 3 Using an SDK to Call the Passport OCR | 6  |

# Introduction to OCR

Optical Character Recognition (OCR) detects and extracts text from images, scanned copies, PDFs, and OFD files, and converts the recognition results into editable text.

OCR provides open APIs, so you can use programming languages such as Python and Java to call OCR APIs to extract text from images. OCR allows you to automate the collection of key data. It helps you build an intelligent service system to improve efficiency. For details about how to obtain APIs, see **Optical Character Recognition API Reference**.

OCR also provides software development kits (SDKs) for multiple programming languages. For details about how to use SDKs, see **Optical Character Recognition SDK Reference**.

You can use either of the following methods to call OCR APIs after subscription:

#### • OCR Experience Center

If you do not have any programming experience but want to try out OCR services quickly, the OCR Experience Center offers an online web-based method. This method does not require any coding; simply upload an image on the web page and receive the recognition results.

#### • A software tool such as curl or Postman

These are good options if you are more comfortable writing code, HTTP requests, and API calls. For details about how to use the tool, see **Calling the Passport OCR API**.

### • Software development kit (SDK)

SDKs for Java, Python, and Node.js are available for quick integration. For details about how to use the tool, see **Using an SDK to Call the Passport OCR**.

# **2** Calling the Passport OCR API

Use Postman to call the Passport OCR API.

To call an OCR API, there are four steps:

Step 1: Subscribe to a Service

**Step 2: Configure the Environment** 

Step 3: Use a Token for Authentication

Step 4: Call the Service

### Preparations

You have signed up for a HUAWEI ID and enabled Huawei Cloud services. Your account cannot be in arrears or frozen.

### Step 1: Subscribe to a Service

1. Log in to the Huawei Cloud OCR management console.

The default region is displayed in the upper left corner. Select a region based on service requirements. For details about the region where the OCR service is available, see **Regions and Endpoints**.

2. Select and subscribe to your desired API.

For this example, subscribe to the Passport OCR API.

**NOTE** 

- The OCR service is released on ModelArts. Error codes starting with "ModelArts" may be reported. For details about error codes, see Error Codes.
- If the ModelArts.4204 error is reported, the service may not be subscribed to or the region where the service is subscribed to is inconsistent with the region where the service is called. Before calling the service, log in to the console and ensure the region is the same.

### Step 2: Configure the Environment

Download and install Postman 7.24.0.

### Step 3: Use a Token for Authentication

 On the Postman page, choose New > Collection, set the name, and click Create.

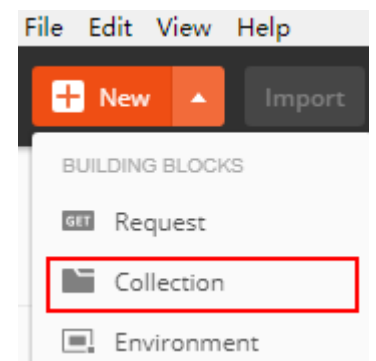

2. Right-click the created collection and select **Add Request** from the shortcut menu. Set the request name and click **Save**.

| test                 |                  |
|----------------------|------------------|
| 0 requests           | Share Collection |
| This collection is e | Rename           |
| collection and crea  | Edit             |
|                      | Create a fork    |
|                      | Add Request      |
|                      | Add Folder       |
|                      | Duplicate        |

3. Change the request mode to **POST** and enter the URL.

For example, if **ap-southeast-1** is used, the URL is **https://iam.ap-southeast-1.myhuaweicloud.com/v3/auth/tokens**.

4. In the Headers list, set KEY to Content-Type and VALUE to application/json.

| POST V https://iam.ap-southeast-1.myhuaweicloud.com/v3/auth/tokens |                  |             |
|--------------------------------------------------------------------|------------------|-------------|
| Params  Authorization Headers (9) 2 Body Pre-request Script Tests  | Settings         |             |
| Headers 🐵 8 hidden                                                 |                  |             |
| KEY                                                                | VALUE            | DESCRIPTION |
| Content-Type                                                       | application/json |             |
| Key                                                                | Value            | Description |

5. Click **Body**, select **raw**, and enter the code in the blank area.

| Params   | Authorization Headers (9) Body • Pre-request Scr | ot Tests S    | settings |  |
|----------|--------------------------------------------------|---------------|----------|--|
| none     | e 💿 form-data 💿 x-www-form-urlenco 😕 💿 raw 💿 bin | ary 🔵 GraphQl | JSON V   |  |
| 1        | ł                                                |               |          |  |
| 2        | ····"auth":-{                                    |               |          |  |
| 3        | ·····"identity":-{                               |               |          |  |
| 4        | ·····"methods": [                                |               |          |  |
| 5        | ·····"password"                                  |               |          |  |
| 6        | ·····),                                          |               |          |  |
| <b>9</b> | ·····"password":·{                               |               |          |  |
| 8        | ·····user":·{                                    |               |          |  |
| 9        | ······username",                                 |               |          |  |
| 10       | ·····"password": "********",                     |               |          |  |
| 11       | ······                                           |               |          |  |
| 12       | ·····domainname"                                 |               |          |  |
| 13       |                                                  |               |          |  |
| 14       |                                                  |               |          |  |
| 15       |                                                  |               |          |  |
| 16       | ····},                                           |               |          |  |
| 17       | ····scope":-{                                    |               |          |  |
| 18       | ·····"project": {                                |               |          |  |
| 19       | ····· <b>"name":</b> ·"project·name"             |               |          |  |
| 20       | · · · · · · · · · · · · · · · · · · ·            |               |          |  |
| 21       |                                                  |               |          |  |
| 22       | 3                                                |               |          |  |

Figure 2-1 Token-based authentication

Replace *username*, *\*\*\*\*\*\*\** (login password), *domainname*, and *project name* (region where the service is deployed) with the actual values. To obtain the values of these parameters, log in to the management console and click **My Credentials**.

| My Credentials  |                                                                   | API Credentials ⑦ |           |           |                     |    |            |              |             |                   |
|-----------------|-------------------------------------------------------------------|-------------------|-----------|-----------|---------------------|----|------------|--------------|-------------|-------------------|
| API Credentials | Learn more about HUAINEI CLOUD accounts; AMI users; and projects. |                   |           |           |                     |    |            |              |             |                   |
| Access Keys     | user na                                                           | me IAM User Name  |           |           |                     | do | omain name | Account Name | r           |                   |
|                 | user_io                                                           | IAM User ID       | 5d18681   | đ         |                     | do | omain_id   | Account ID   | 60dc95fcb   | Ø                 |
|                 |                                                                   | Projects          |           |           |                     |    |            |              |             | Enter a project r |
|                 |                                                                   | project_id Proj   | ict ID ↓≣ | project n | ame Project Name J⊞ |    |            | Re           | gion J⊟     |                   |
|                 |                                                                   | 1b05              | e72t      |           | ap-southeast-1      |    |            | CN           | I-Hong Kong |                   |

The region where OCR is deployed must be the same as the region where you call the service. In this example, the region is **ap-southeast-1**.

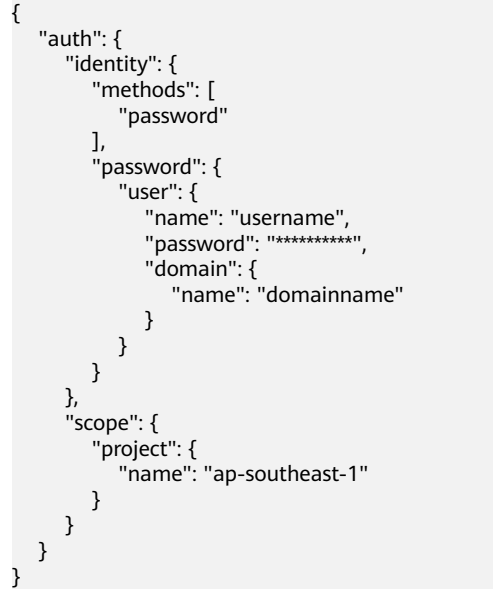

6. Click **Send** in the upper right corner to send the request. Obtain the token from the returned result. The token is valid for 24 hours.

| Body Cookies Headers (16) Test Results | Status: 201 Created Time: 404ms Size: 25.27 KB Save Response                                                                                                    |  |  |  |
|----------------------------------------|----------------------------------------------------------------------------------------------------|--|--|--|
| Content-Length                         | 16647                                                                                                    |  |  |  |
| Connection ()                          | keep-alive                                                                                                    |  |  |  |
| X-IAM-Trace-Id 🔘                       | token_cn-north-4_null_02720ac73da1e27272edf6fab756e911                                                                                                    |  |  |  |
| Cache-Control                          | no-cache, no-store, must-revalidate                                                                                                    |  |  |  |
| Pragma 🕕                               | no-cache                                                                                                    |  |  |  |
| Expires (1)                            | Thu, 01 Jan 1970 00:00:00 GMT                                                                                                    |  |  |  |
| X-Subject-Token 🔘                      | ${\tt MIIZNgYJKoZIhvcNAQcCoIIZJzCCGSMCAQExDTALBglghkgBZQMEAgEwghdIBgkqhkiGspread and a standard standard standar$ |  |  |  |
| X-Request-Id 🔘                         | 7d1dcfbac0e463dda61e7ba926279c7e                                                                                                    |  |  |  |
| Server 🔘                               | api-gateway                                                                                                    |  |  |  |
| Strict-Transport-Security 🕕            | max-age=31536000; includeSubdomains;                                                                                                    |  |  |  |

### Step 4: Call the Service

1. Create a request, set the request mode to **POST**, and enter the URL as needed.

For example, if Passport OCR is deployed in the **CN-Hong Kong** region, the request URL is **https://ocr.ap-southeast-1.myhuaweicloud.com/v2/** {**project\_id**}/ocr/passport.

Click **Headers** and copy the token to **X-Auth-Token**.

Log in to the **My Credentials** page, query the ID of the project in the **CN-Hong Kong** region, and replace *{project\_id}* in the URI with the queried project ID.

| PO       | POST                             |                                       |              |  |  |  |  |
|----------|----------------------------------|---------------------------------------|--------------|--|--|--|--|
| Para     | ams Authorization Headers (11) B | ody   Pre-request Script Tests Set    | tings        |  |  |  |  |
| Hea      | aders 💿 9 hidden                 |                                       |              |  |  |  |  |
|          | KEY                              | VALUE                                 | DESCRIPTION  |  |  |  |  |
| ~        | Content-Type                     | application/json                      |              |  |  |  |  |
| ~        | X-Auth-Token 2                   | MIIb+QYJKoZIhvcNAQcCollb6jCCG+YCAQExD |              |  |  |  |  |
|          | Кеу                              | Value                                 | Description  |  |  |  |  |
| Projects |                                  |                                       |              |  |  |  |  |
| ,        | Project ID ↓Ξ                    | Project Name ↓≡                       | Region ↓Ξ    |  |  |  |  |
|          | 0f502                            | ap-southeast-1                        | CN-Hong Kong |  |  |  |  |

2. Click **Body** and add the Base64 code of an image to the request body. For details about the API description, see **Passport OCR**.

"image":"/9j/4AAQSkZJRgABAgEASABIAAD/4RFZRXhpZgAATU0AKgAAAA...", "country\_code": "GENERAL"

3. Click **Send** in the upper right corner to send the request and view the results.

{

# **3** Using an SDK to Call the Passport OCR

OCR SDKs use OCR RESTful APIs to simplify development.

To call an OCR API using an SDK, do the following:

Step 1: Subscribe to a Service

Step 2: Install the SDK

Step 3: Obtain Sample Code

Step 4: Call the Service

### Preparations

You have signed up for a HUAWEI ID and enabled Huawei Cloud services. Your account cannot be in arrears or frozen.

### Step 1: Subscribe to a Service

1. Log in to the Huawei Cloud OCR management console.

The service is deployed in the region by default. Select a region based on service requirements. For details about the region where each service is deployed, see **Regions and Endpoints**.

2. Select and subscribe to your desired API.

For this example, subscribe to the Passport OCR API.

**NOTE** 

If the service is not enabled, an error message with error code "ModelArts.4204" will be displayed when you call the service. Before calling the service, log in to the OCR console and enable the service. Ensure that the region where the service is enabled is the same as that where the service is called.

### Step 2: Install the SDK

1. Download and install the OCR Python SDK.

The following uses PyCharm as an example to describe how to install the SDK.

Create a project in PyCharm and click **Terminal** in the lower left corner. Run the following commands to install the SDK (the SDK supports Python 3 or later):

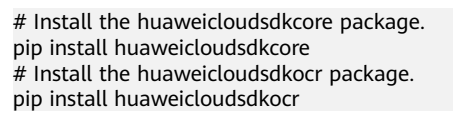

|   | Terminal: Local × + ×                                              |
|---|--------------------------------------------------------------------|
|   | PS D:\demo> pip install huaweicloudsdkcore                         |
|   | Collecting huaweicloudsdkcore                                      |
|   | Downloading huaweicloudsdkcore-3.0.70-py2.py3-none-any.whl (42 kB) |
| 5 | <b></b>                                                            |
|   | Collecting six>=1.16.0                                             |
|   | Downloading six-1.16.0-py2.py3-none-any.whl (11 kB)                |

2. Check whether the SDK has been installed properly.

Choose **File** > **Settings** > **Project** > **Python Interpreter** in PyCharm and check whether the SDK has been installed properly.

| > Appearance & Behavior           |      | Python Interpreter: 🕀 Pyth | on 3.7 (demo) D:\demo\venv\Scripts | \python.exe    | - ¢ |
|-----------------------------------|------|----------------------------|------------------------------------|----------------|-----|
| Keymap                            |      |                            |                                    |                |     |
| > Editor                          |      | + - ▲ ⊙                    |                                    |                |     |
| Plugins                           |      |                            |                                    | Latest version |     |
| > Version Control                 |      | ruckugo                    | 2021 10 8                          | 2021 10.9      |     |
| <ul> <li>Project: demo</li> </ul> |      |                            |                                    |                |     |
| Python Interpreter                |      | huaweicloudsdkcore         |                                    |                |     |
| Project Structure                 |      | huaweicloudsdkocr          |                                    |                |     |
| > Build, Execution, Deploym       | nent | idna                       | 3.3                                | 3.3            |     |

### Step 3: Obtain Sample Code

Obtain the SDK sample code of Passport OCR.

- 1. Log in to the **API Explorer** and click **Python** on the **Sample Code** tab page.
- 2. Configure request body parameters. Set **image** or **url** as input data.

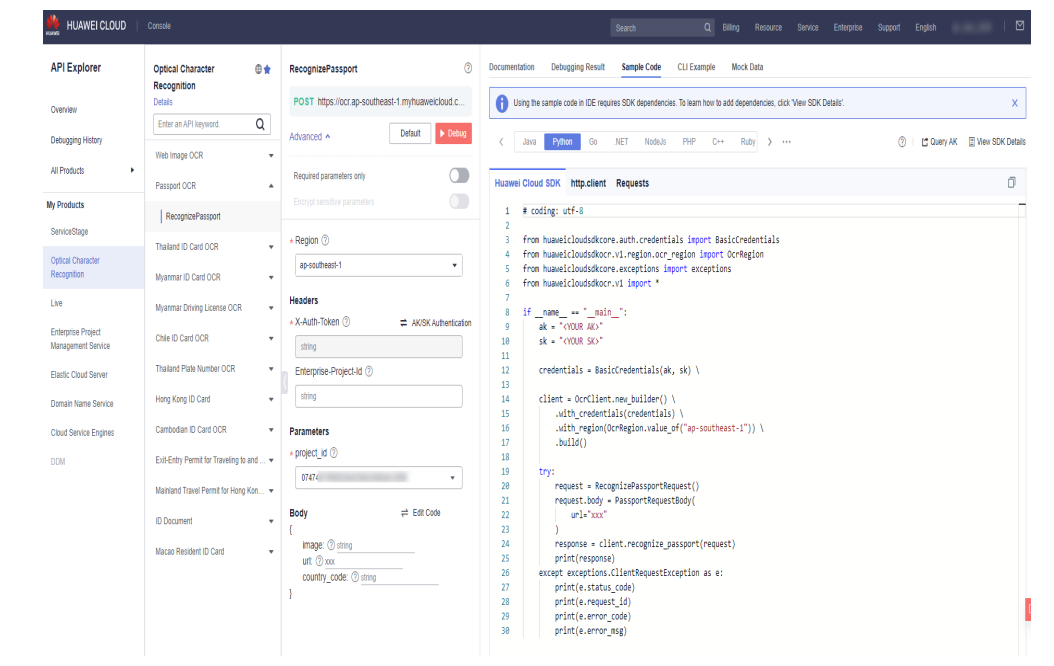

3. Copy the sample code to PyCharm.

### Step 4: Call the Service

1. Obtain the AK and SK and replace **<YOUR AK>** and **<YOUR SK>** in the sample code with the AK and SK, respectively.

Log in to the Access Keys page and create an access key or use an existing access key. The AK and SK are contained in the **credentials.csv** file.

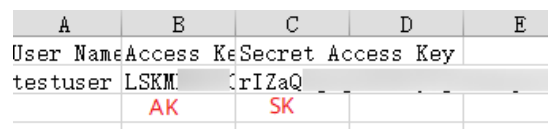

2. Run the sample code to obtain recognition results.

| 8                          |        |                                                                                                    |                                                                      |
|----------------------------|--------|----------------------------------------------------------------------------------------------------|----------------------------------------------------------------------|
| 💈 🗸 🖿 huaweicloud-python-s |        |                                                                                                    |                                                                      |
| build                      |        |                                                                                                    |                                                                      |
| > cn_demo                  |        |                                                                                                    |                                                                      |
| > De dist                  |        | from <u>huaweicloudsdkocr</u> .vi.region.ocr_region import OcrRegion                                                                                                    |                                                                      |
| > huwwicloud python        |        | from huaweicloudsdkcore.exceptions import exceptions                                                                                                    |                                                                      |
| > b huaweicloud            |        | Ofrom husweicloudsdkocr.v1 import *                                                                                                    |                                                                      |
| > 🖿 intl_demo              |        |                                                                                                    |                                                                      |
| > venv                     |        |                                                                                                    |                                                                      |
| io ocr.py                  |        |                                                                                                    |                                                                      |
| readme_cr.bt               |        |                                                                                                    |                                                                      |
| A setup ov                 |        |                                                                                                    |                                                                      |
| > In External Libraries    |        |                                                                                                    |                                                                      |
| Scratches and Consoles     |        | client = 0ccClient new huilder() \                                                                                                    |                                                                      |
|                            |        | with credential (credentials) \                                                                                                    |                                                                      |
|                            |        | with perior(GerBedon value of ("an-southeast-1")) \                                                                                                    |                                                                      |
|                            |        |                                                                                                    |                                                                      |
|                            |        |                                                                                                    |                                                                      |
|                            |        |                                                                                                    |                                                                      |
|                            |        |                                                                                                    |                                                                      |
|                            |        |                                                                                                    |                                                                      |
|                            |        |                                                                                                    |                                                                      |
|                            |        |                                                                                                    |                                                                      |
|                            |        |                                                                                                    |                                                                      |
|                            |        |                                                                                                    |                                                                      |
|                            |        |                                                                                                    |                                                                      |
|                            |        |                                                                                                    |                                                                      |
|                            |        |                                                                                                    |                                                                      |
|                            |        | print(e.error_code)                                                                                                    |                                                                      |
|                            |        | <pre>print(e.error_msg)</pre>                                                                                                    |                                                                      |
|                            |        |                                                                                                    |                                                                      |
|                            |        |                                                                                                    |                                                                      |
|                            |        |                                                                                                    |                                                                      |
| Russ and V                 |        |                                                                                                    | ^ _                                                                  |
| Baldenaluseu) C            |        | Andhan ang Ruidennian an                                                                                                    |                                                                      |
| S Janesulta Jan            | ountou | ypychoniek bliotendyderiyy<br>.odda": "" Tanarenaat pubbaa": "L. 10" "curaama": "CullUS" Taiyaa aama": "Will """ "rav": "Et "data of biath":                                                                                                    | 11000 00 007 Idate of evolut: 10                                     |
| - 0 0999 Teuron            | ame".  | Loude , and , passport chouser , neuronal , sortiante , chone , great and , sex , r , use , use , i , use , use , | "date of evolvy": 0.9995 "machine code?": 0.9995) "evtos info": []]) |
|                            |        |                                                                                                    |                                                                      |
| Process finish             | ed wit | h exit code 8                                                                                                    |                                                                      |
| ž –                        |        |                                                                                                    |                                                                      |
| · * •                      |        |                                                                                                    |                                                                      |

**NOTE** 

- If an HTTPS request error warning containing "InsecureRequestWarning: Unverified HTTPS request is being made" is displayed, add the following code to clear the warning: import urllibs Urllibs.disable\_warnings()
- If the SSL configuration is incorrect, the message "Error:sslHandShakeException occurred" is displayed when you call the service. You can skip SSL certificate verification or configure the CA certificate on the server as required. For details, see "Python SDK" > "Configure client connection parameters" > "(Optional) Configuring an SSL" in *Optical Character Recognition SDK Reference*.